# **TP1-Virtualisation**

1 – Telecharger Oracle VM VirtualBox.

Il existe différentes méthodes pour créer ou importer une (MV) en utilisant des fichiers OVA, OVF, VDI, VHD, … par exemple, mais pour cette première activité sur la virtualisation, vous allez dans un premier temps créer une MV très simplement en utilisant un fichier ISO.

2- lancer Virtualbox sur votre machine

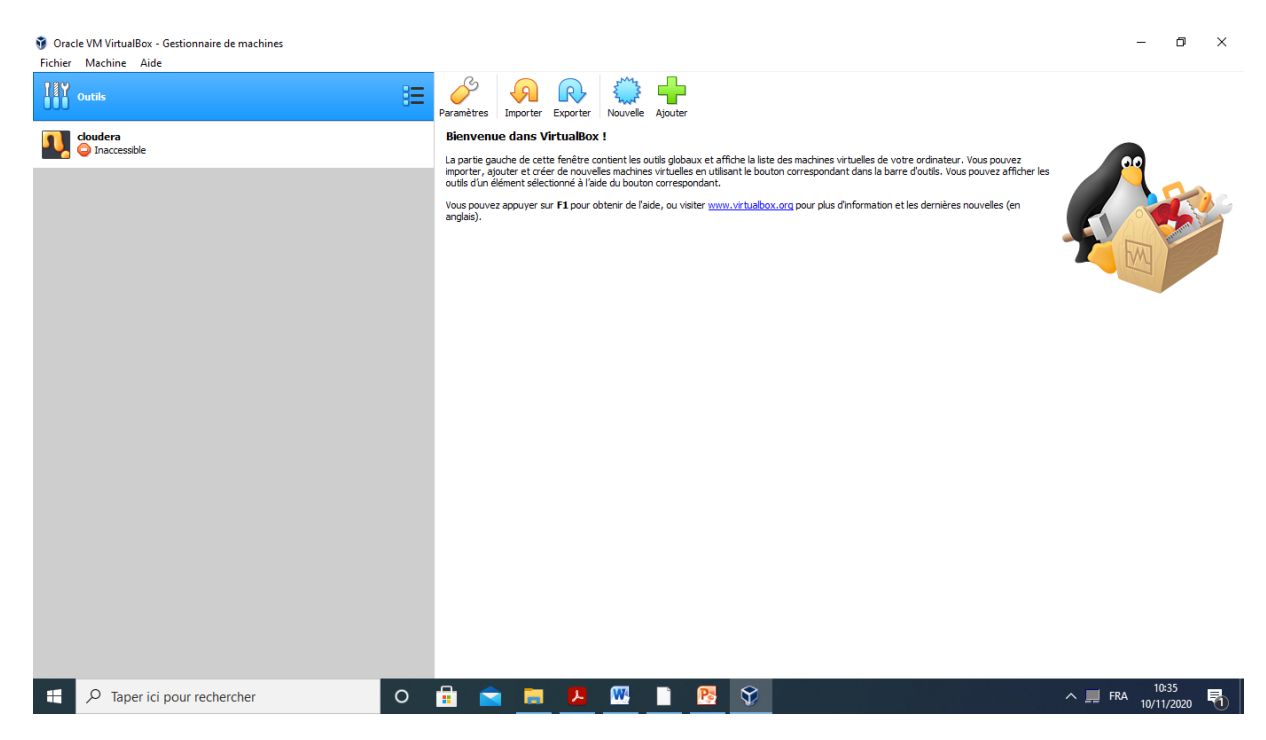

3- cliquer sur nouvelle machine virtuelle. Entrez le nom que vous allez donner à votre machine virtuelle, le type du système d'exploitation (linux, debian, centos....) virtuelle, et de la version de ce

5-

### OS, et cliquer sur suivant.

| 😚 Oracle VM VirtualBox - Gestionnaire de machines |                                                                                                    | – • ×           |
|---------------------------------------------------|----------------------------------------------------------------------------------------------------|-----------------|
| Fichier Machine Aide                              |                                                                                                    |                 |
| III outis 📃                                       | Paramètres Importer Exporter Nouvelle Ajouter                                                                                                    |                 |
|                                                   | Bienvenue dans VirtualBox !                                                                                                    |                 |
|                                                   | La partie gauche de cette fenêtre contient les outils globaux et affiche la liste des machines virtuelles de votre ordinateur. Yous pouvez<br>moorter, ajouter et créer de nouvelles machines virtuelles en utilisant le bouton correspondant dans la barre d'outils. Yous pouvez afficher les<br>outils d'un élément sélectionnés à l'alad du bouton correspondant. | <u> </u>        |
|                                                   | ? × Information et les dernières nouvelles (en                                                                                                    |                 |
|                                                   | Crée une machine virtuelle                                                                                                    |                 |
|                                                   | Nom et système d'exploitation                                                                                                    |                 |
|                                                   | Veuillez choisir un nom et un dossier pour la nouvelle machine virtuelle et sélectionner le<br>type de système d'exploitation que vous envisagez d'y installer. Le nom que vous<br>choisirez ser apris au travers de Virtualisto pour idéntifier cette machine.                                                                                                    |                 |
|                                                   | Nom :                                                                                                    |                 |
|                                                   | Dossier de la machine : 🔜 C: Users VRIME (VirtualBox VMs 🗸                                                                                                    |                 |
|                                                   | Type : Microsoft Windows                                                                                                    |                 |
|                                                   | Version : Windows 7 (64-bit)                                                                                                    |                 |
|                                                   |                                                                                                    |                 |
|                                                   |                                                                                                    |                 |
|                                                   | Mode expert Sulvant > Annuler                                                                                                    |                 |
|                                                   |                                                                                                    |                 |
|                                                   |                                                                                                    |                 |
|                                                   |                                                                                                    |                 |
|                                                   |                                                                                                    |                 |
|                                                   |                                                                                                    |                 |
| Taper ici pour rechercher O                       | 🛱 💼 📮 🖊 🖤 🗋 📴 🛠                                                                                                    | ^ , FRA 10:36 ₩ |

4- Apres il va afficher un panneau pour choisir la taille de la RAM qui sera alloué à la machine virtuelle.il vaut mieux choisir la quantité recommandé par le système.et cliquer sur suivant.

<u>N.B</u>: La valeur recommandée par VirtualBox est de 1024 Mo. Le choix de la quantité de mémoire à attribuer à la machine virtuelle doit se situer entre un quart et la moitié de la totalité de la RAM présente sur votre PC (ce choix doit se faire en fonction de la « gourmandise » en RAM de votre système hôte et celui de votre machine virtuelle). Il faut en effet garder à l'esprit que la quantité de mémoire que vous allez attribuer à votre machine virtuelle sera alors manquante à la machine hôte puisque les deux systèmes tourneront en parallèle.

| Oracle VM VirtualBox - Gestionnaire de machines<br>Fichier Machine Aide |                 | - 0 ×                  |
|-------------------------------------------------------------------------|-----------------|------------------------|
| E outis                                                                 |                 |                        |
| Taper ici pour rechercher O                                             | 💼 💼 📕 🖊 🖤 🗎 陸 🛇 | ^ III FRA 10/11/2020 ₹ |

5. ensuite on a le choix de la taille du disque dur à allouer. Dans notre cas on va choisir l'option « *Ne pas ajouter de disque virtuel ». puis cliquer sur créer.* 

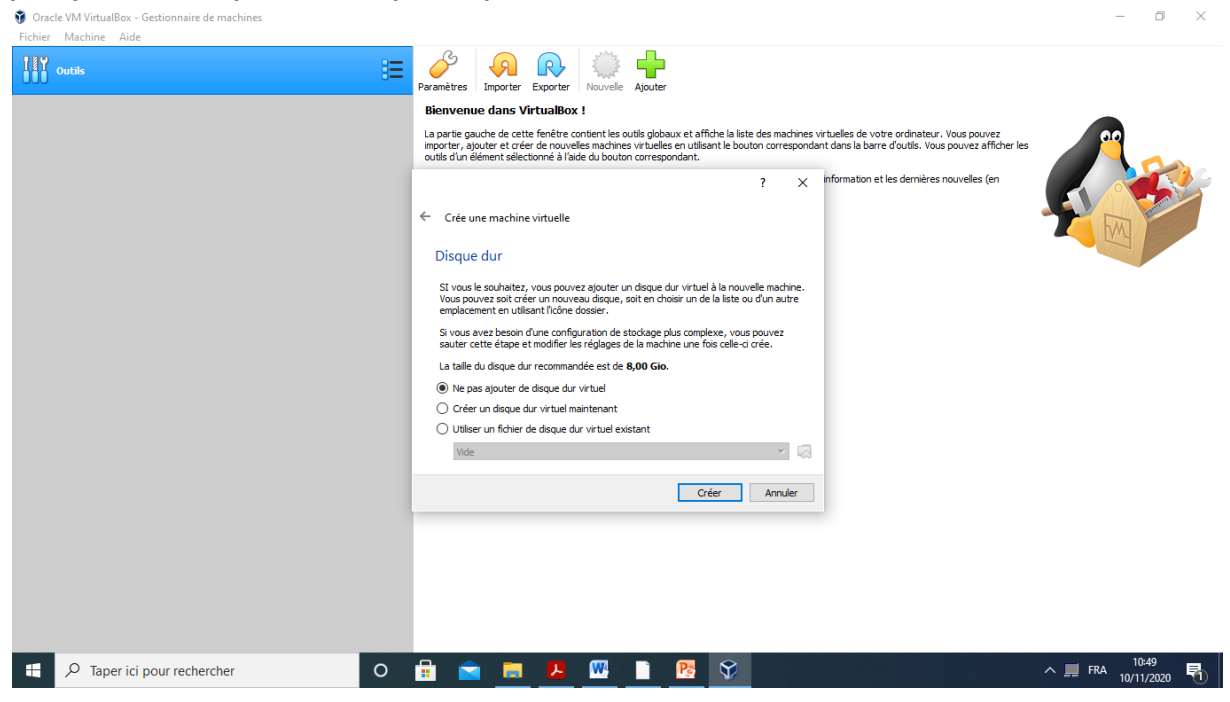

6. Lisez le message apparaîssant dans la boite de dialogue puis cliquez sur Continuer.

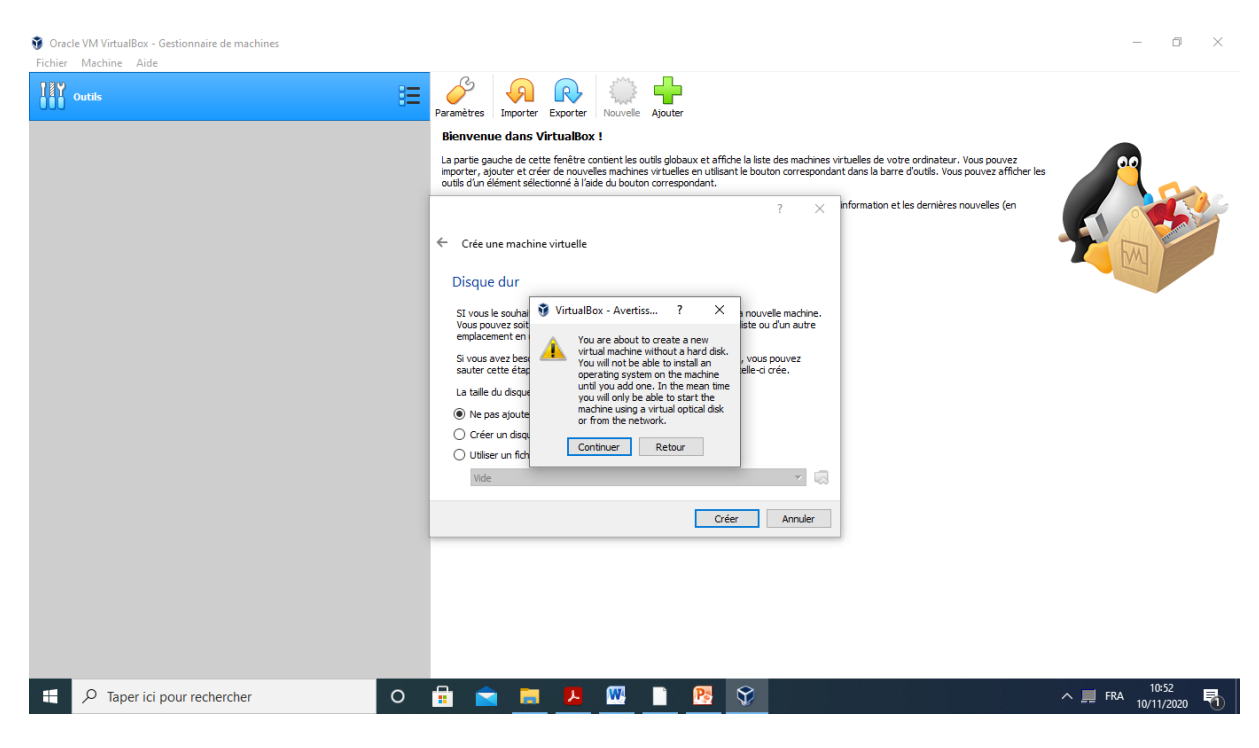

7. dans le gestionnaire de machines doit appraitre notre machine.

| Novembre 2020<br>Master IAO                                             | Mobile and Cloud                                                                                                    | Pr.Oussama Mohamed REDA<br>Intervenant: Dr. Y.T.Benjelloune |
|-------------------------------------------------------------------------|----------------------------------------------------------------------------------------------------|-------------------------------------------------------------|
| Oracle VM VirtualBox - Gestionnaire de machines<br>Fichier Machine Aide |                                                                                                    | - 0 ×                                                       |
| Outils                                                                  | Nouvelle Configuration Oublier Démarrer                                                                                                    |                                                             |
| vassine_linux<br>© Étente                                               | Général     Nom : Vassme_Inux     Unux 2.6 (3 x, 1 4.x (64-bit)     Emplacement du fichier de paramètres : C:[Jusers]RIME(VirtualBox VMs]vassine_Inux     Système     Mémoire vine : 1024 Mo     Mémoire vine : 1024 Mo     Accélération : VT-v/AMD-V , Pagination imbriquée, Paravirtualisation KVM | Prévisualisation yassine_linux                              |
|                                                                         | Ménore vidéo : 16 Mo<br>Contrôleur graphique : WKWGA<br>Serveur de bureau à distance : Désactivé<br>Erregatement : Désactivé                                                                                                    |                                                             |
|                                                                         | Sondage Contribut: IDE Mailre secondare IDE: [Lecteur optique] Vide Contribut: SATA      Son                                                                                                    |                                                             |
|                                                                         | Pilote höte: Windows DirectSound<br>Contrôleur: 1: CHA G97<br>Réseau<br>Interface 1: Intel PRO/1000 MT Desktop (NAT)                                                                                                    |                                                             |
|                                                                         | Contröleur USB : OHCI<br>Filtres de périphérique : 0 (0 actif)<br>Dossiers partagés                                                                                                    |                                                             |
|                                                                         | Aucun<br>B Description<br>Aucune                                                                                                    |                                                             |
| P Taper ici pour rechercher                                             | 0 🛱 🖻 🧱 🦊 🕅 🗎 👧 😵                                                                                                    | ^ ■ FRA 10:54 🛃                                             |

8. dans cette étape on va installer un systeme d'exploitation dans notre machine virtuelle, comme dans mon cas j'ai choisi Linux 2.6(64bit).

| Oracle VM VirtualBox - Gestionnaire de machines     Fichier Machine Aide     Outlis |                                                                                                    | - 0 X                         |
|-------------------------------------------------------------------------------------|----------------------------------------------------------------------------------------------------|-------------------------------|
| Vassine_hnux<br>U Etente                                                            | Image: Système       Image: Système         Affichage       Debase: Avancé Description Chiffmennt de disque         Affichage       Image: Système         Son       Type : Linux 2.6 / 3.x / 4.x (64-bit)         Réseau       Version : Linux 2.6 / 3.x / 4.x (64-bit)         Dossiers partagés       Interface utilisateur | Prévisualisation              |
|                                                                                     | OK Annuler<br>CK Annuler<br>Aucun<br>Description<br>Aucune                                                                                                    |                               |
| P Taper ici pour rechercher                                                         | o 🛱 🖻 🧮 🖊 🚾 📔 🤒 💱                                                                                                    | ^ ■ FRA 11:06<br>10/11/2020 ₹ |

On selectionne stockage puis vide dans l'arborescence du Contrôleur : IDE, puis sur « l'icone du lecteur du lecteur optique virtuel », et on clique sur « Choisissez un fichier disque optique virtuel ».

On choisit le fichier contenant l'OS que vous avez copié précédemment sur le lecteur D de votre machine puis sur Ouvrir puis OK.

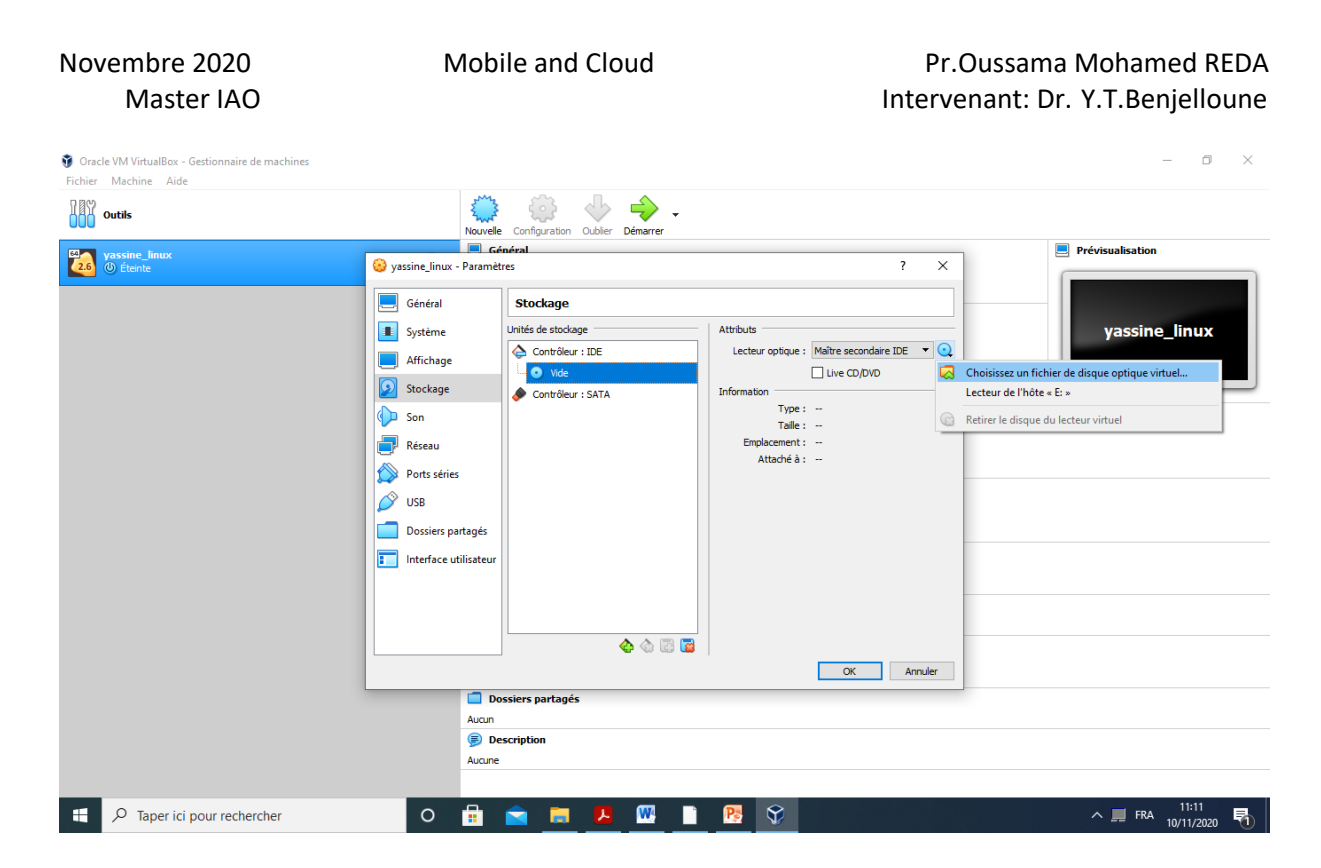

9. on choisit le fichier qu'on a copié dans l'emplacement du dossier des machines virtuelles.

| •          | Rouvele Conigoration Ouble Demarter                                                                                                    | Prévisualisation                |
|------------|----------------------------------------------------------------------------------------------------|---------------------------------|
| () Éteinte | 🤪 yassine_linux - Paramètres ? 🗙                                                                                                    |                                 |
|            | Choisissez un fichier de disque optique virtuel     X                                                                                                    |                                 |
|            | ← → · ↑ 📴 > RIME > VirtualBox VMs > · v ♂ /> Rechercher dans: VirtualBox                                                                                                    | vassine linux                   |
|            | Organiser ▼ Nouveau dossier III @                                                                                                    |                                 |
|            | Nom Modifié le Type                                                                                                    |                                 |
|            | Documents **     Téléchargem **     Téléchargem **     Téléchargem **     Téléchargem **     Téléchargem **     Téléchargem **     Téléchargem **     Téléchargem **     Total Latter **     Téléchargem **     Total Latter **     Total Latter |                                 |
|            | Nom du fichier :     .13.0-0-vmware     Tous les fichiers de disque optic v       Tous les fichiers de disque optique virtuel (*       DMG (*umg)       Aucun     CUE (*usg)       Aucun     VBoxisoMaker (*visg)       © Description     Tous les fichiers (*)                                                                                                    | dmg *.iso *.cdr *.cue *.viso) * |

10-on lance notre machine virtuelle en double cliquant dans le gestionnaire des machines virtuelles ou en en cliquant sur demarrer.

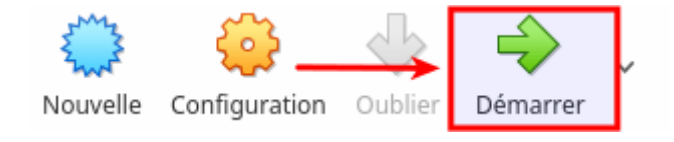

## Un ecran s'ouvre pour choisir la langue

|                         | Uburtu (En fonction) - Grada VN            | 4 Virtualities               |              |      |
|-------------------------|--------------------------------------------|------------------------------|--------------|------|
| Ficher Mattine Eren 1   | Inhibe Penghanguan, Aula                   |                              |              |      |
|                         | Tue 14141                                  |                              | 3.4          |      |
|                         | Installation                               |                              |              |      |
|                         |                                            |                              |              |      |
| Bienvenue               |                                            |                              |              |      |
| brentenae               |                                            |                              |              |      |
|                         | 20                                         |                              |              |      |
| English                 |                                            |                              | _            |      |
| Españel                 |                                            |                              |              |      |
| Esperantes /            |                                            |                              |              |      |
| Euskara 📕               |                                            |                              |              |      |
| Prinçais                |                                            |                              |              |      |
| Caellor                 |                                            |                              |              |      |
| Galego                  |                                            | -                            |              |      |
| Hevatski                |                                            |                              |              |      |
| hlenska                 |                                            |                              |              |      |
| Italiano                | Essayer Ubuntu                             | Installer Ubi                | untu         |      |
| Kardi                   |                                            |                              |              |      |
| Latviski                | Which Doughest entrance Ultrastructure     | chargest à votre ordinateur. | fractament   |      |
| Lietuvilkai             | depuis se CD.                              |                              |              |      |
| Magyar                  | the strength data with some property light |                              |              |      |
| Pledertands             | systeme of exploitation actual. Cala ne    | a prendre beaus              | ab de temps. |      |
| No localization (UTP-8) |                                            |                              |              |      |
| Norse bokmal            |                                            |                              |              |      |
|                         |                                            |                              |              |      |
|                         |                                            |                              |              | _    |
|                         |                                            | Q Q & A P D B A              | 102 40 KB CH | duta |

Un menu s'ouvre pour chosir le formattager du disque dur alloué et ensuite on choisit formattage du disque dur. Ensuite on a l'assistant qui va nous guider dans l'installation.

### //-----

## 2éme méthode :

Dans la fenetre du disque dur on choisit l'option « ne pas créer disque dur virtuel »

| Crée une machine | virtuelle                                                                                                    |
|------------------|----------------------------------------------------------------------------------------------------|
|                  | Disque dur                                                                                                    |
|                  | SI vous le souhaitez, vous pouvez ajouter un disque dur virtuel<br>à la nouvelle machine. Vous pouvez soit créer un nouveau<br>disque, soit en choisir un de la liste ou d'un autre emplacement<br>en utilisant l'icône dossier. |
| 2                | Si vous avez besoin d'une configuration de stockage plus<br>complexe, vous pouvez sauter cette étape et modifier les<br>réglages de la machine une fois celle-ci crée.                                                           |
|                  | La taille du disque dur recommandée est de 8,00 Gio.                                                                                                    |
|                  | Ne pas ajouter de disque dur virtuel                                                                                                    |
|                  | <ul> <li>Créer un disque dur virtuel maintenant</li> </ul>                                                                                                    |
|                  | O Utiliser un fichier de disque dur virtuel existant                                                                                                    |
|                  | Vide o                                                                                                    |
| -                |                                                                                                    |
|                  | < <u>P</u> récédent Créer Annuler                                                                                                    |
|                  | k                                                                                                    |

On decoche l'option de demarrage par disquette

| TPsystemes - Paran  | nêtres 👘                                                                         |
|---------------------|----------------------------------------------------------------------------------|
| 📃 Général           | Système                                                                          |
| 🔳 Système           | -                                                                                |
| 📃 Affichage         | Carte mère Processeur Accélération                                               |
| Stockage            |                                                                                  |
| 🖗 Son               | 4 Mo 4096 Mo                                                                     |
| 🖻 Réseau            | Qrdre d'amorçage                                                                 |
| 🦚 Ports séries      | Disque CD/DVD                                                                    |
| 🖉 USB               | 🗹 😫 Disque dur                                                                   |
| 📄 Dossiers partagés | 🗌 🤠 Réseau                                                                       |
|                     | Chipset : PIDC3 0                                                                |
|                     | Fonctions avancées : C Activer les IO-APIC                                       |
|                     | <ul> <li>Activer EFI (OS spéciaux seulement)</li> </ul>                          |
|                     | ☑ Horloge interne en UTC                                                         |
|                     | Activer un périphérique de pointage absolu                                       |
|                     |                                                                                  |
|                     | Choisissez une catégorie à configurer dans la liste sur la gauche et déplacez le |
|                     | pointeur de la souris au-dessus d'un élément pour obtenir plus d'informations.   |
|                     |                                                                                  |
| Aida                | Appular OV                                                                       |
| Tige                | Annuler QK                                                                       |
|                     |                                                                                  |

Dans l'onglet de stockage Cliquez sur Contrôleur IDE puis « ajouter un nouveau disque dur », ensuite « Créer... »

| TPsy:   | stemes - Param  | êtres 🙀                                                                                                    |      |                           |                                                                |              |                                       |          |
|---------|-----------------|----------------------------------------------------------------------------------------------------|------|---------------------------|----------------------------------------------------------------|--------------|---------------------------------------|----------|
| 🔳 Gér   | néral           | Stockage                                                                                                    |      | TPayatomea - Parar        | ndares Bara                                                    |              |                                       | ×        |
| Sys     | stème           | Arborescence Stockage Attributs                                                                                                    |      | Général                   | Stockage                                                       |              |                                       | - 1      |
| Sto     | ockage          | 🛆 Contrôleur : IDE 🛛 🕼 Nom : IDE                                                                                                    |      | Affichage                 | Arborescence stockage                                          | Attribute    |                                       |          |
| 🦻 🖗 Sor | n               | S Vide Apputer disque dur C                                                                                                    |      | Stockage                  | G Contrôleur : IDE G G                                         | blom         | : DE                                  |          |
| 😴 Rés   | seau            | ☑ Utiliser le cache E/S de l'hôte                                                                                                    |      | Péseau                    |                                                                | 1)/pe        | ✓ Utiliser le cache E/S de l'hiôte    |          |
| De Usi  | B               |                                                                                                    |      | Ports séries vi<br>A Lura | rtualBox - Guestion                                            |              | ×                                     |          |
| Dor     | ssiers partagés |                                                                                                    |      | Dossiers pa               | Vous êtes sur le point d'ajoute<br>au contrôleur IDE.          | er un nouve  | sau disque dur virtuel                |          |
|         |                 |                                                                                                    |      |                           | Voulez-vous créer un nouveau<br>discus ou bien en choisir un e | utichier vid | le pour le contenu du                 |          |
|         |                 |                                                                                                    |      |                           | nnuler Choisir un disque existe                                | Crée         | r un gouveau disque                   |          |
|         |                 |                                                                                                    |      |                           |                                                                | -            |                                       |          |
|         |                 |                                                                                                    |      |                           | Q Q Q Q                                                        |              |                                       |          |
|         |                 |                                                                                                    |      |                           | Choisissez une catégorie à con                                 | figurer dar  | ns la listo sur la gaucho et déplacez | 6        |
|         |                 | Contient tous les contrôleurs de stockage pour cette machine virtuelle, avec les<br>disques virtuels et lecteurs physiques qui leurs sont associés. |      |                           | pometa de la souris auroessu:                                  | s o on elem  | encyson selene passo enannaeon        | <b>~</b> |
|         |                 |                                                                                                    |      | Aide                      |                                                                |              | Annuler                               |          |
| Ald     |                 | Annular OK                                                                                                    | ĽĽ   |                           |                                                                |              |                                       |          |
|         |                 | Diama 25                                                                                                    | li – |                           |                                                                |              |                                       |          |

Maintenant on configure notre disque dur virtuel

| 🔲 Créer le disque du | r virtuel 🙀                                                                                                    |
|----------------------|----------------------------------------------------------------------------------------------------|
|                      | Type de fichier de disque dur                                                                                                    |
|                      | Choisissez le type de fichier que vous désirez utiliser pour le nouveau disque virtuel. Si<br>vous n'avez pas besoin de l'utiliser avec d'autres logiciels de virtualisation vous pouvez<br>laisser ce paramètre inchangé. |
|                      | VDI (Image Disque VirtualBox)                                                                                                    |
|                      | O VMDK (Disque Virtual Machine)                                                                                                    |
|                      | O VHD (Disque dur Virtuel)                                                                                                    |
|                      | O HDD (Disque dur Parallels)                                                                                                    |
|                      | O QED (Disque dur avancé QEMU)                                                                                                    |
|                      | ○ QCOM (Copie à l'écriture QEMU)                                                                                                    |
|                      |                                                                                                    |
|                      |                                                                                                    |
|                      |                                                                                                    |
|                      |                                                                                                    |
|                      | Cacher la description < <u>P</u> récédent <u>S</u> uivant > Annuler                                                                                                    |
|                      |                                                                                                    |

On choisit Créer un disque VDI, (suivant >) dynamiquement alloué (suivant >) de 512 Mo

| Créer le disque du | virtuel                                                                                                    |
|--------------------|----------------------------------------------------------------------------------------------------|
|                    | Emplacement du fichier et taille                                                                                                    |
|                    | Veuillez saisir un nom pour le nouveau fichier de disque dur virtuel dans la boîte si<br>dessous ou cliquez sur l'icône dossier pour choisir un autre dossier dans lequel le créer.            |
|                    | DisqueLinux                                                                                                    |
|                    | Choisissez la taille du disque dur virtuel en mégaoctets. Cette taille est la limite de la quantité de données de fichiers qu'une machine virtuelle sera capable de stocker sur le disque dur. |
|                    | 4,00 Mio 2,00 Tio                                                                                                    |
|                    |                                                                                                    |
|                    | ▶                                                                                                    |
|                    | < <u>P</u> récédent Créer Annuler                                                                                                    |

Au retour, le contrôleur IDE contient ce disque.

Cliquez sur l'icône du CD-Rom, puis sur le bouton de menu complètement à droite pour associer le lecteur CD-Rom.

| ĺ | TPsystemes - Pa     | ramètres 🙀                                                                                                    |
|---|---------------------|----------------------------------------------------------------------------------------------------|
|   | 📃 Général           | Stockage                                                                                                    |
|   | Système             | Arborescence Stockage Attributs                                                                                                    |
|   | Affichage Stockage  | Contrôleur : IDE Lecteur CD/DVD : Maître secondaire ♦                                                                                                    |
| t | ଢ Son               | DisqueLinux.vdi Configuration dulecteur de CD/DVD virtuel                                                                                                    |
| 1 | 🗗 Réseau            | ● Vide Information                                                                                                    |
| l | Ports séries        | Type:                                                                                                    |
|   | USB Dessions partos | Emplacement :                                                                                                    |
|   |                     | Attaché à :                                                                                                    |
|   |                     |                                                                                                    |
|   |                     |                                                                                                    |
|   |                     |                                                                                                    |
|   |                     |                                                                                                    |
|   |                     | Choisissez un disque CD/DVD virtuel ou un lecteur physique pour utiliser avec le lecteur virtuel. La machine virtuelle vera un disque inséré dans le lecteur avec comme contenu les données dans le fichier ou sur le disque. |
|   | Aide                | <u>Annuler</u> <u>O</u> K                                                                                                    |

Choisisser le fichier CD/DVD virtuel iso

| 🔲 Choisissez u | n fichier de disque optique virtuel 🕌                   | ×                   |
|----------------|---------------------------------------------------------|---------------------|
|                | ureau Mes documents Windows Cours SYS 1A VirtualBox VMs |                     |
| Emplacement :  | dsI-4.11.rc2.iso                                        |                     |
| Raccourcis     | Nom 🗸 Taille Modifié 🔷                                  | secondaire 🗘 🕤 🗸    |
| Q Rechercher   | images 12:05                                            | CD/DVD              |
| 🕙 Récemme      | Linux 12:14                                             |                     |
| 📷 pierre       | g dsl-411.rc2.isp 50,4 Ma 10/07/2013                    |                     |
| 🛅 Bureau       |                                                         |                     |
| 🗐 Système      |                                                         |                     |
| Donnees        |                                                         |                     |
| i os           |                                                         |                     |
| 🛅 Responsa     |                                                         |                     |
| Davfs: da      | N .                                                     |                     |
| Cordial        |                                                         |                     |
| Cordial-src    |                                                         |                     |
| Cordial-sr     |                                                         |                     |
|                | Taus les fichiers de disque optique virtuel             | virtuelle, avec les |
|                | 😮 Annuler 📃 🛄 Ouvrir                                    |                     |
| Im: Aide       | Ann                                                     | uler <u>O</u> K     |

Mobile and Cloud

Novembre 2020 Master IAO Pr.Oussama Mohamed REDA Intervenant: Dr. Y.T.Benjelloune